Editing a Request for Appointment Form that has already been approved

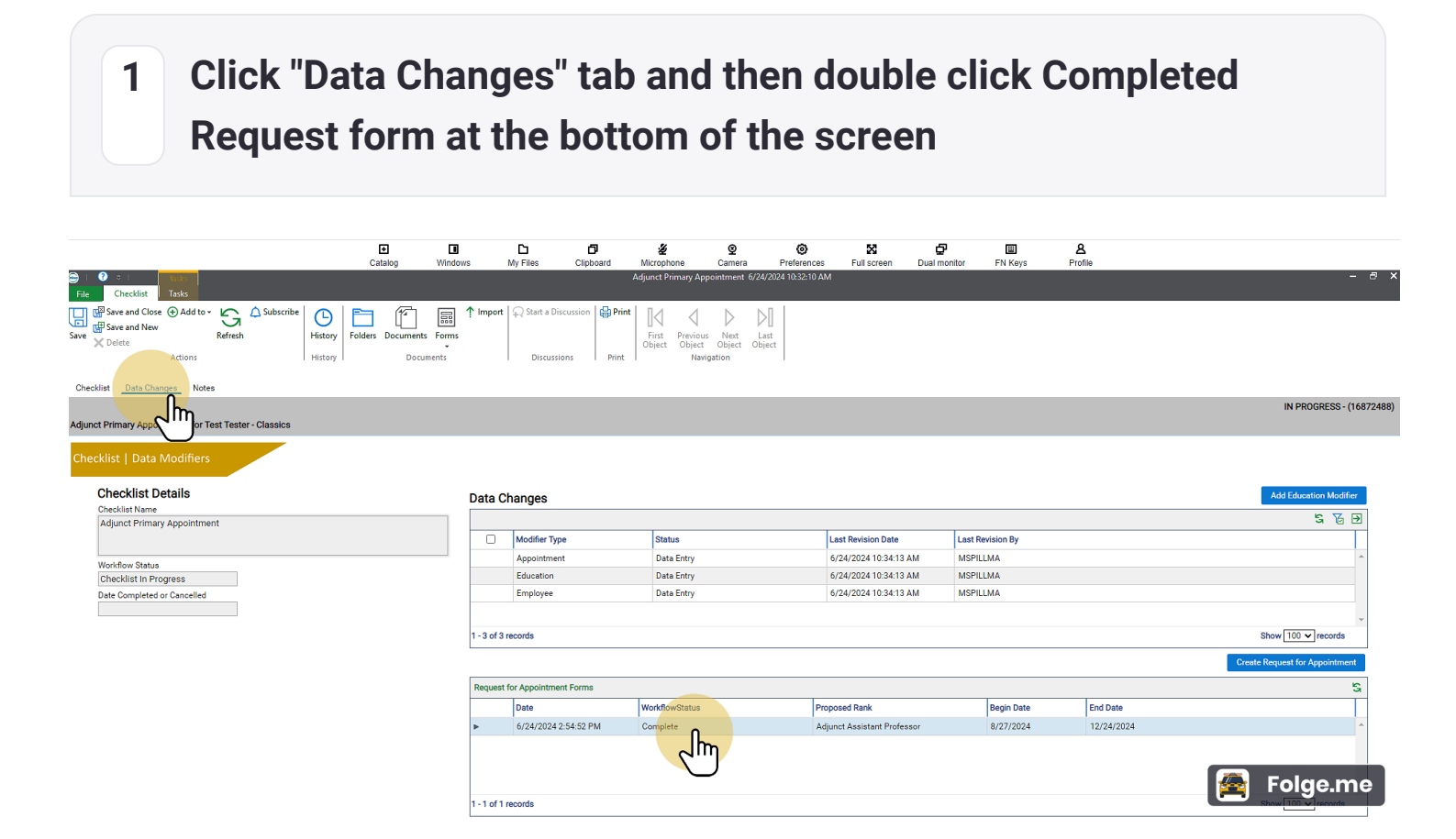

2 Click "Reopen" - If it won't let you reopen it, please contact a Senior Administrative Coordinator in the Dean's Office to "Reopen" it for you.

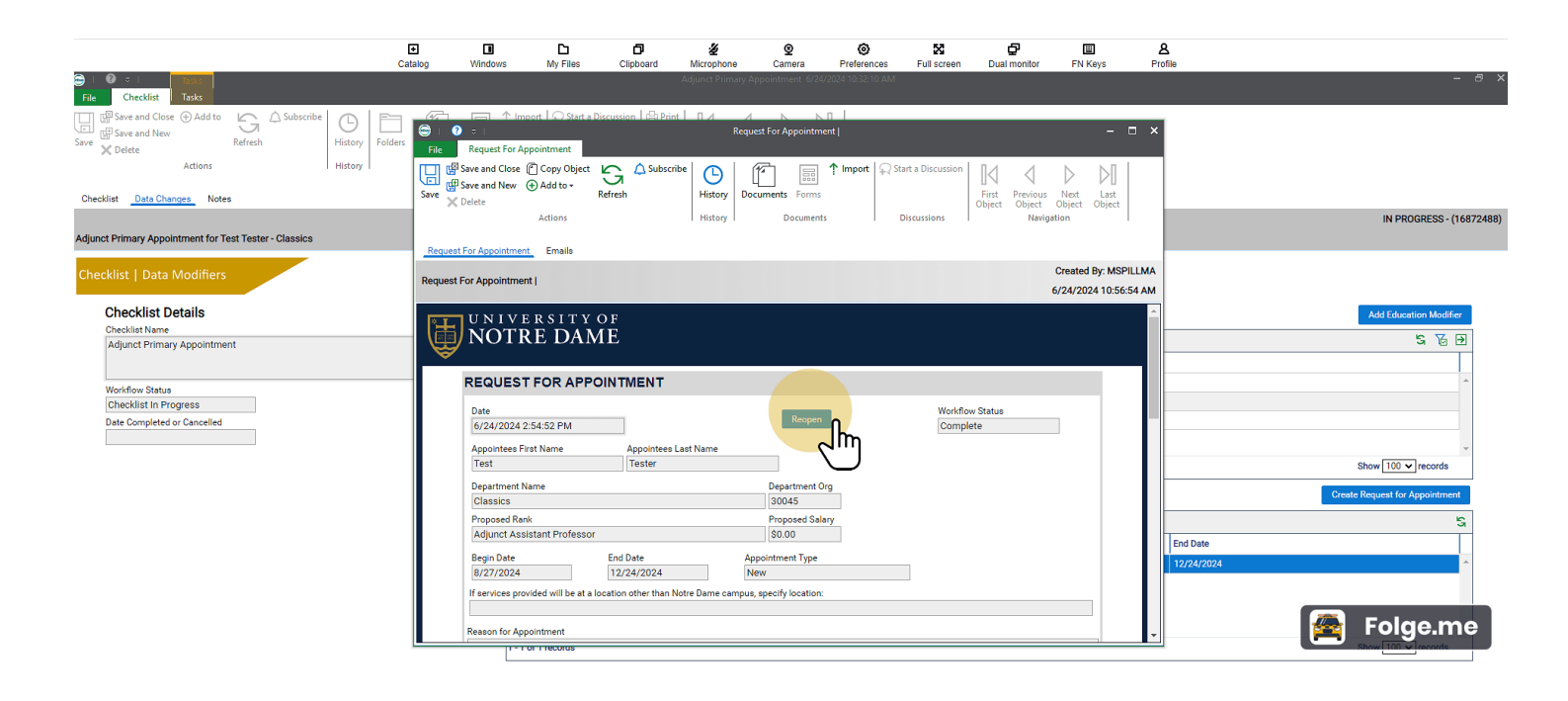

## 3 Give information about what will be changed and why

If you need a Senior Administrative Coordinator in the dean's office to "reopen" the Request Form for you, then you will need to tell them what is changing and why so they can add the information when this box pops up after being reopened.

| Please provide              | e details of any m                                                                                                    | nodifications o                                                                    | r updates:                                                              |                        |              |
|-----------------------------|----------------------------------------------------------------------------------------------------|------------------------------------------------------------------------------------|-------------------------------------------------------------------------|------------------------|--------------|
| Give details about wh       | at is changed and why                                                                                                    |                                                                                    | •                                                                       |                        |              |
|                             |                                                                                                    |                                                                                    |                                                                         |                        | Solge.me     |
| 4 Click                     | 'Tasks" tab                                                                                                    |                                                                                    |                                                                         |                        |              |
|                             | C C C C                                                                                                    | rd Microphone Camera Prefere<br>Adjunct Primary Appointment 6724/2014 1632         | nces Full screen Dual monitor                                           | 国 名<br>FN Keys Profile |              |
| Subscribe Difference Folder | Constant of the second second se | Print Request For Appointment   Ubscribe History History Documents Forms Documents | Start a Discussion     First Previous     Object Object     Discussions | ×                      | ΙΝ ΡΡΟζ      |
| - Classics                  | Request For Appointment Emails                                                                                                    |                                                                                    |                                                                         | Created But MSDII   MA |              |
|                             | Request For Appointment                                                                                                    |                                                                                    |                                                                         | 5/24/2024 10:56:54 AM  |              |
|                             | NOTRE DAME                                                                                                    |                                                                                    |                                                                         | <u></u>                | Add Educatio |

Workflow Status Create/Edit

Department Org 30045

Proposed Salary \$0.00

REQUEST FOR APPOINTMENT

Appointees Last Name Tester

6/24/2024 2:54:52 PM Appointees First Name Test

Proposed Rank Adjunct Assistant Profess

Department Na Classics Show 100 🗸

🚰 Folge.me

| 5 Click "Update Form Details"                                                                                                    |                                                                                                    |                                 |                                 |                                                                                 |                           |  |  |  |  |  |
|----------------------------------------------------------------------------------------------------|----------------------------------------------------------------------------------------------------|---------------------------------|---------------------------------|---------------------------------------------------------------------------------|---------------------------|--|--|--|--|--|
| Catalo                                                                                                    | g Windows My Files Clipt                                                                                                    | oard Microphone Camera          | Preferences Full screen         | Dual monitor FN Keys F                                                          | Profile                   |  |  |  |  |  |
| to Subscribe History Folders Classics                                                                                                    | File       Request For Appointment         File       Request For Appointment         Send For       Update form         Opdate form Details       Details         This button will prompt the user with a form allowing them to update the Request For Approval       This button will prompt the user with a form allowing them to update the Request For Appointment Data         Example       VI N LV E R S LT Y O F         Example       NOT TRE DAMME         Date       6/24/2024 2:54:52 PM         Appointment Name       Trait         Classics       Proposed Rank         Adjunct Assistant Professor       Begin Date         Engin Date       End Data | Adjunct Primary Appointment 6/2 | Workflow<br>Create/             | Created By: MSPILLMA<br>6/24/2024 10:56:54 AM           v Statue           Edit | Creat<br>End See Folge.me |  |  |  |  |  |
| 6 Edit any<br>Department Name<br>Classics<br>Proposed Rank*<br>Adjunct Assistant Professor<br>Begin and End Date format must match MMDD.<br>Begin Date*<br>D8/27/2024<br>If services provided will be at a location other<br>End Date Services and Services and S | ything that ne                                                                                                    | eds change                      | d<br>Appointment<br>New @ Reapp | Type<br>oointment                                                               |                           |  |  |  |  |  |
| Reason for Appointment*<br>Test - EDIT<br>Is the primary reason for the appointment in<br>Yes  No O<br>Course(s) to be Taught (note: character limit.<br>Fest - EDIT AGAIN<br>This appointment is subject to appointment*                                                                                                    | nstructional?*<br>250)*                                                                                                    |                                 | Credit Hours<br>Test            | and Rate Per Course (note: character limit                                      | : 250)*                   |  |  |  |  |  |

7 Click "Submit Updates" at the bottom

| c                                                                                                    | +<br>atalog   | Windows             | D<br>My Files | Clipboard      | 2<br>Microphone | ©<br>Camera          | Preferences             | Full screen      | Dual monitor        | EN Keys | 8<br>Profile     |        |                |                    |
|----------------------------------------------------------------------------------------------------|---------------|---------------------|---------------|----------------|-----------------|----------------------|-------------------------|------------------|---------------------|---------|------------------|--------|----------------|--------------------|
| 8                                                                                                    | -             |                     |               |                | [Workflow]      | User Interaction     |                         |                  |                     |         |                  |        |                | - 8 ×              |
|                                                                                                    |               |                     |               |                |                 |                      |                         |                  |                     |         |                  | Discar | d and Continue | Discard and Cancel |
| Appointee's Name<br>Test Tester                                                                               |               |                     |               |                |                 |                      |                         |                  |                     |         |                  |        |                | ^                  |
| Department Name<br>Classics                                                                                   |               | Department<br>30045 | Org           |                |                 |                      |                         |                  |                     |         |                  |        |                |                    |
| Proposed Rank* Proposed S<br>Adjunct Assistant Professor S0.00                                                | alary*        |                     |               |                |                 |                      |                         |                  |                     |         |                  |        |                |                    |
| Begin and End Date format must match MM/DD/YYYY                                                               |               |                     |               |                |                 |                      |                         |                  |                     |         |                  |        |                |                    |
| Begin Date* End Date* 08/27/2024                                                                              |               |                     |               |                |                 | Appointme<br>New  Re | ent Type<br>appointment |                  |                     |         |                  |        |                |                    |
| If services provided will be at a location other than Notre Dame Camp                                         | us, specify l | ocation             |               |                |                 |                      |                         |                  |                     |         |                  |        |                |                    |
| Reason for Appointment*<br>Test - EDIT                                                                        |               |                     |               |                |                 |                      |                         |                  |                     |         |                  |        |                |                    |
|                                                                                                    |               |                     |               |                |                 |                      |                         |                  |                     |         |                  |        |                |                    |
| Is the primary reason for the appointment instructional?*<br>Yes ● No ○                                       |               |                     |               |                |                 |                      |                         |                  |                     |         |                  |        |                |                    |
| Course(s) to be Taught (note: character limit 250)*                                                           |               |                     |               |                |                 | Credit Hou           | rs and Rate Per C       | ourse (note: cha | aracter limit 250)* |         |                  |        |                |                    |
| Test - EDIT AGAIN                                                                                             |               |                     |               |                |                 | Test                 |                         |                  | ,                   |         |                  |        |                |                    |
|                                                                                                    |               |                     |               |                | 11              |                      |                         |                  |                     |         |                  |        | 11             |                    |
| This appointment is subject to enrollment * Yes $\textcircled{\begin{array}{c} \begin{array}{c} \end{array}}$ |               |                     |               |                |                 |                      |                         |                  |                     |         |                  |        |                |                    |
| For a Term Teaching and/or Secondary Appointment, Chair/Director signate<br>required:                         | ure from prim | ary appointment/    | position Up   | pdate Approver |                 | L                    | ast Name                |                  | First Name          |         | Email            |        |                |                    |
| Appointing Department Chair/Director Signature:                                                               |               |                     | U             | pdate Approver |                 | L                    | ast Name                |                  | First Name          |         | Email            |        |                |                    |
| Appointing Dean/Associate Dean Signature:                                                                     |               |                     | Up            | pdate Approver |                 | L                    | ast Name                |                  | First Name          |         | Email            |        | Fold           | ie me              |
| Submit Updates                                                                                                |               |                     |               |                |                 |                      | 1105                    |                  | mand                |         | INIT KILOQHO.edu |        |                | Jenne              |

8 Click "Tasks" Tab again

| €<br>Catalog | U Windows                    | D<br>My Files                  | Clipboard            | ی Microphone                | <b>∑</b><br>Camera | Preferences      | X<br>Full screen | Dual monitor             | III<br>FN Keys                        | <b>A</b><br>Profile |
|--------------|------------------------------|--------------------------------|----------------------|-----------------------------|--------------------|------------------|------------------|--------------------------|---------------------------------------|---------------------|
|              |                              |                                |                      | Adjunct Primary A           | ppointment 6/24//  | 2024 10:32:10 AM |                  |                          |                                       |                     |
| Folders File | ⑦ ⇒ I<br>Request For Apple 1 | port 💭 Start a D<br>ppointment | iscussion 1 (=) Prin | t 🛛 🖊 Requi                 | est For Appointme  | nt               |                  |                          | - 0                                   | ⊐ ×                 |
| Save         | Save and Close               |                                | Refr                 | ibe bilder (<br>History Doo | cuments Forms      | ↑ Import 🖓 Sta   | rt a Discussion  | First Previous<br>Object | Next Last<br>Object Object            |                     |
| Requi        | est For Appointmer           | Actions<br>t Emails            |                      | History                     | Documents          | I D              | liscussions      | Navig                    | ation                                 |                     |
| Reque        | st For Appointme             | nt                             |                      |                             |                    |                  |                  |                          | Created By: MSPI<br>6/24/2024 10:56:5 | LLMA<br>54 AM       |
|              |                              | RE DAM                         | of<br>IE             |                             |                    |                  |                  |                          |                                       |                     |
|              | REQUEST                      | FOR APPC                       | DINTMENT             |                             |                    |                  |                  |                          | 😤 Folg                                | e.me                |

## Click "Send for Approval" 9 Catalo Windo My File Clinhoard Micr Preferences Full screen Dual monitor FN Kevs Profile Camera Close 🕂 Add to 🛕 Subscribe G intment | New History Refresh Folder History Actions × 4 Delete Req For Approv Update Fo Changes Notes Appr al ppointment for Test Tester - Classics Email Created By: MSPILLMA Request For Appointment | 6/24/2024 10:56:54 AM st Details UNIVERSITYOF NOTRE DAME ame 'imary Appointment REQUEST FOR APPOINTMENT tatus n Progress Workflow Status Date eted or Cancelled 6/24/2024 2:54:52 PM Create/Edit Appointees First Name ointees Last Name Test Tester Department Name Department Org Classics 30045 Proposed Rank Proposed Salary Folge.me Adjunct Assistant Professor \$0.00 Begin Date End Date 12/24/2024 Appointment Type

10 Give details about what has changed and why - Then Click "Submit"

| Đ       |         | Ъ        | ð         | Ŀ          | ®                  | 0           |
|---------|---------|----------|-----------|------------|--------------------|-------------|
| Catalog | Windows | My Files | Clipboard | Microphone | Camera             | Preferences |
|         |         |          |           | [Workflow  | ] User Interaction |             |
|         |         |          |           |            |                    |             |

Please provide details of any modifications or updates:

Give details AGAIN about what has changed and why

Jh